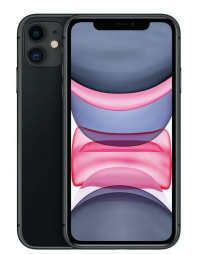

# **iOS Enrolment Guide**

iOS Version: 16.2 | Microsoft Intune | Example Device: Apple iPhone 11

Note: This device guide is based on the above listed device and operating system version, steps may differ for different device or operating system versions.

Different steps may appear during the device setup depending on what has been configured by your Systems Administrator

The enrolment process will take approximately between 15 to 30 minutes

#### Prerequisites

- **Email Address:** This is your Corporate email address
- **Network Password:** This is your network password used to log into internal corporate systems
- **Connectivity:** You will need an active 3G/4G/5G or Wi-Fi connection
- **Battery:** Ensure your device has been charged and has at least 50% of battery remaining to complete the enrolment. It is Recommended that your device is connected to your charger if possible.

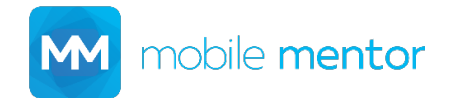

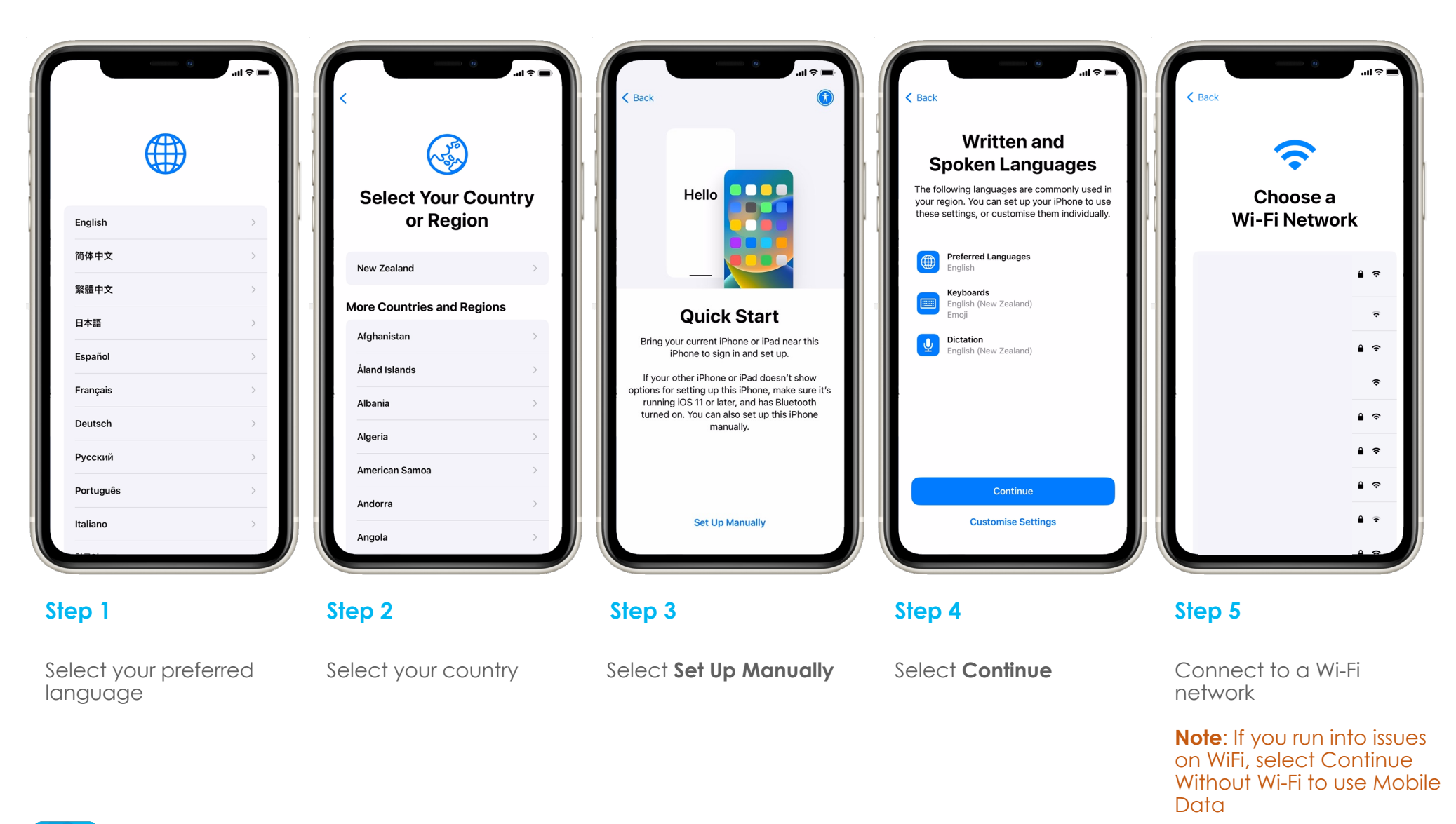

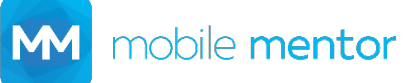

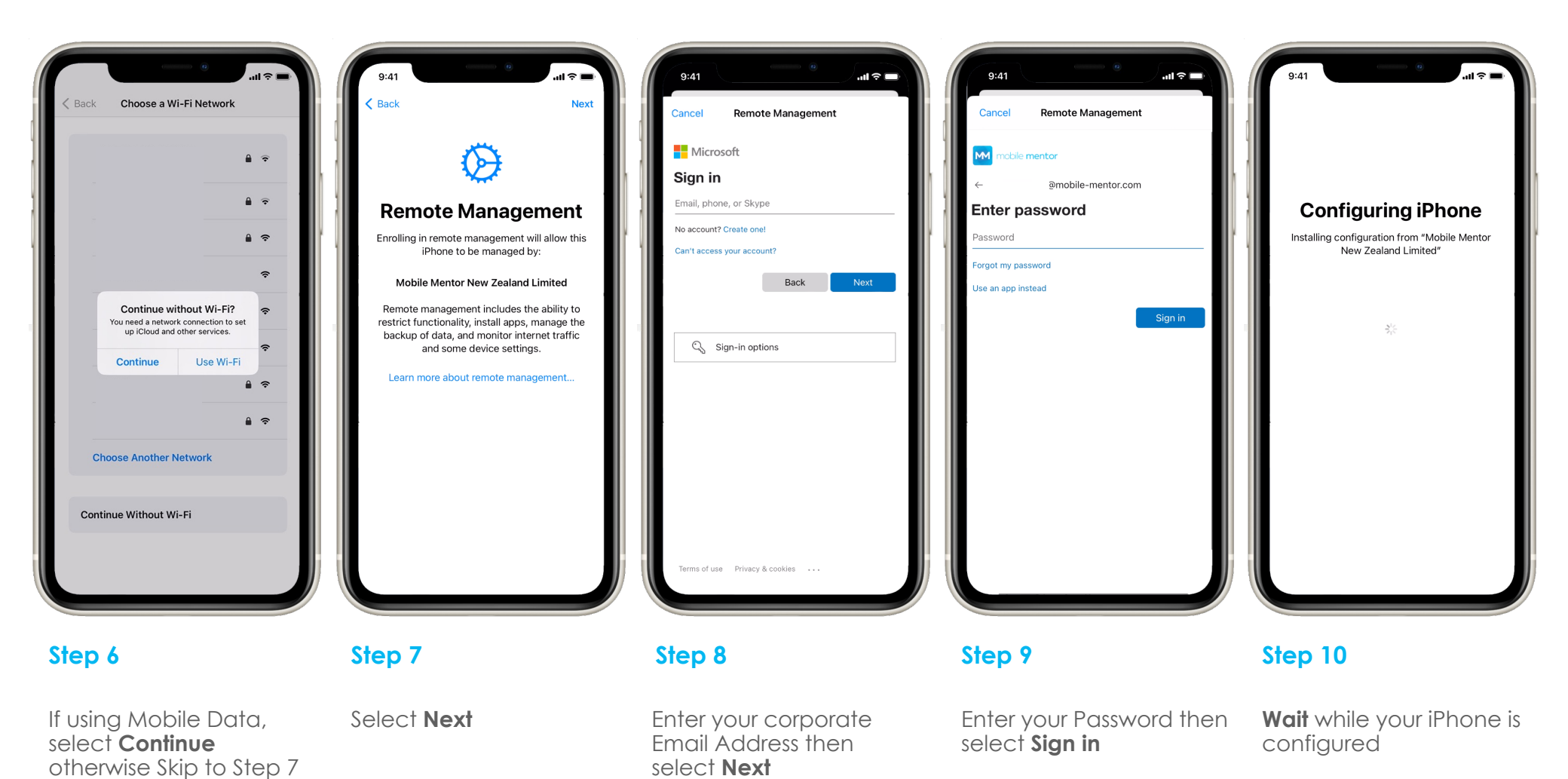

M mobile mentor

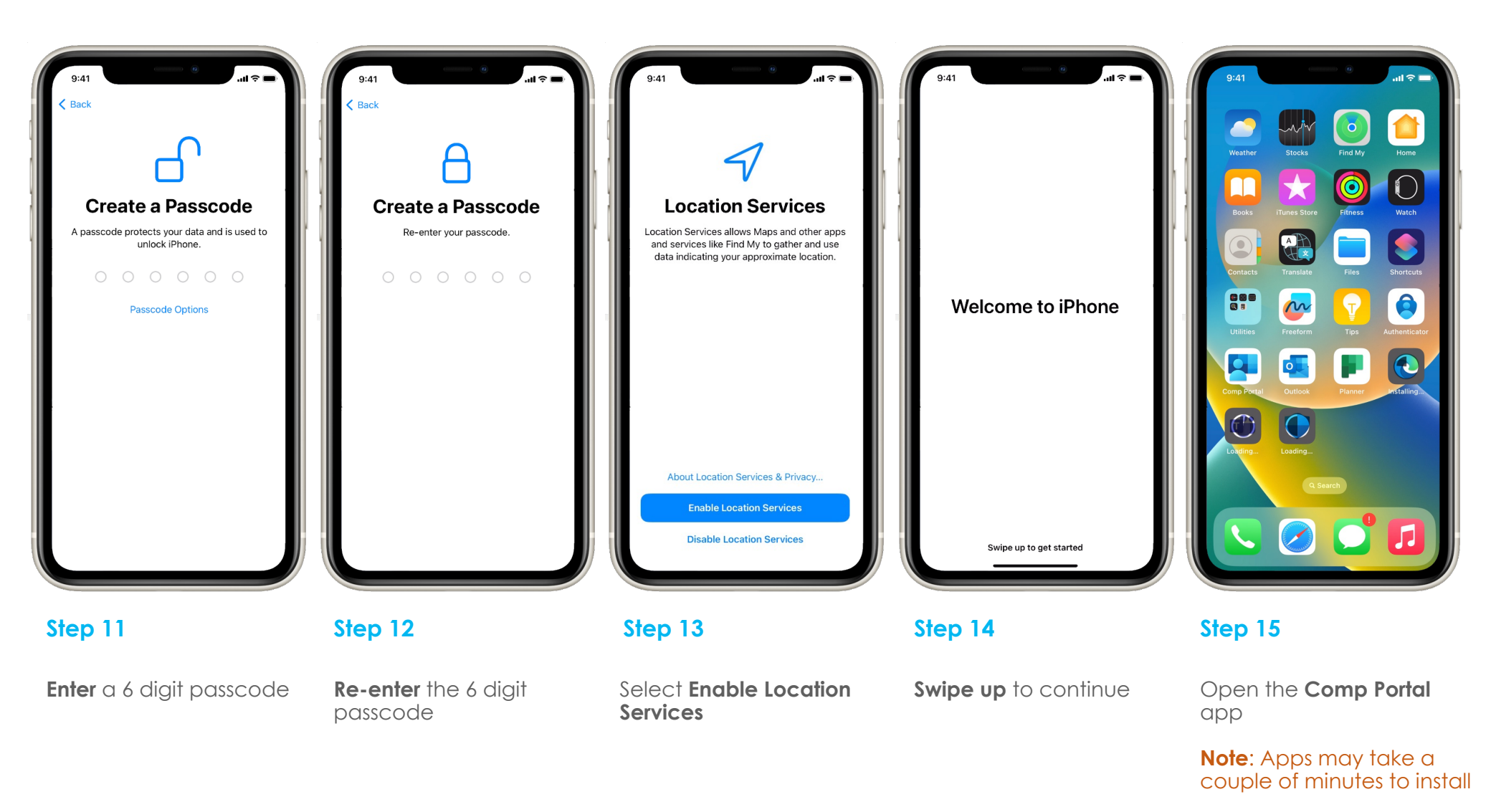

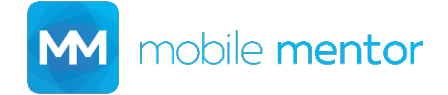

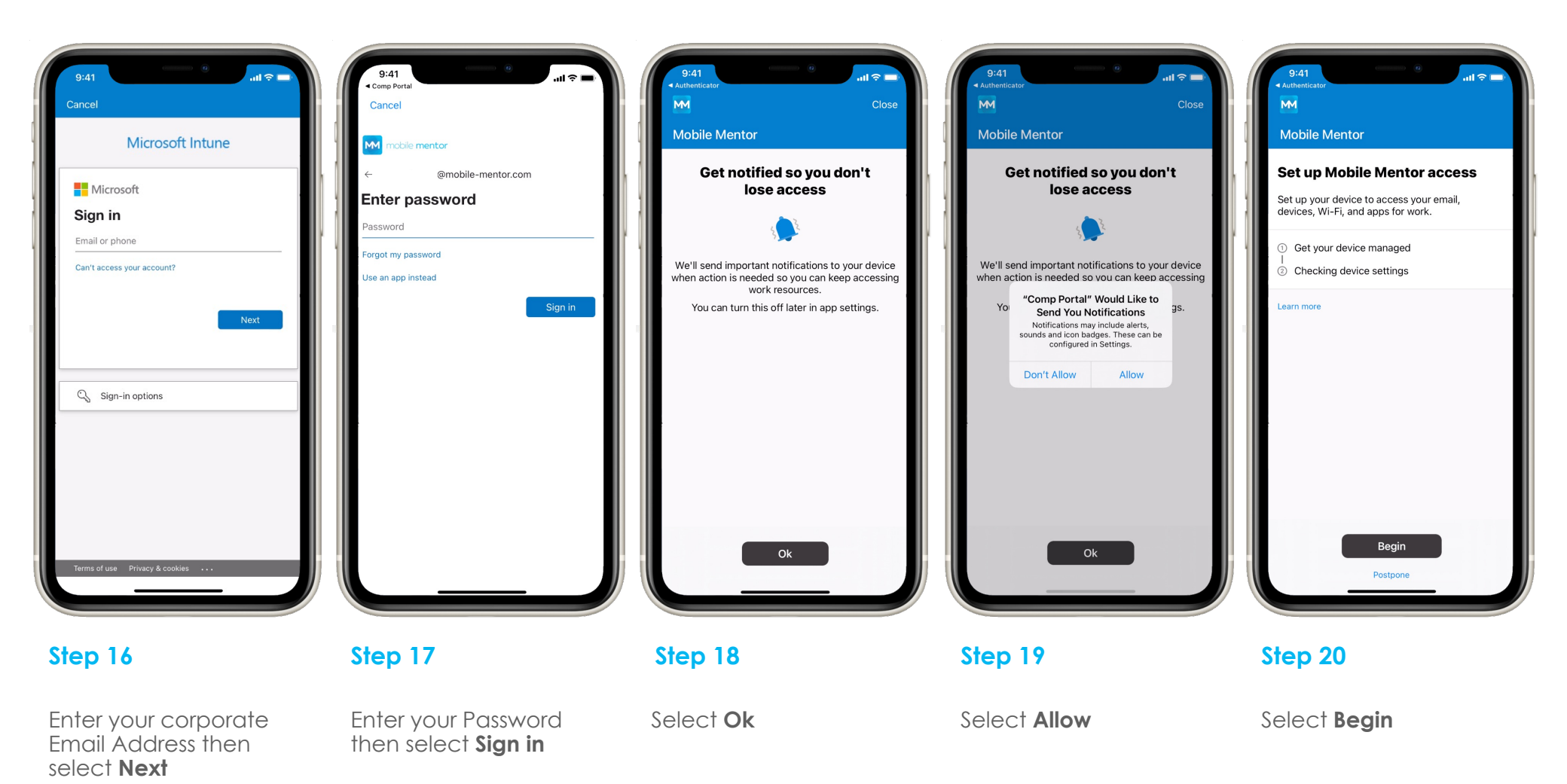

M mobile mentor

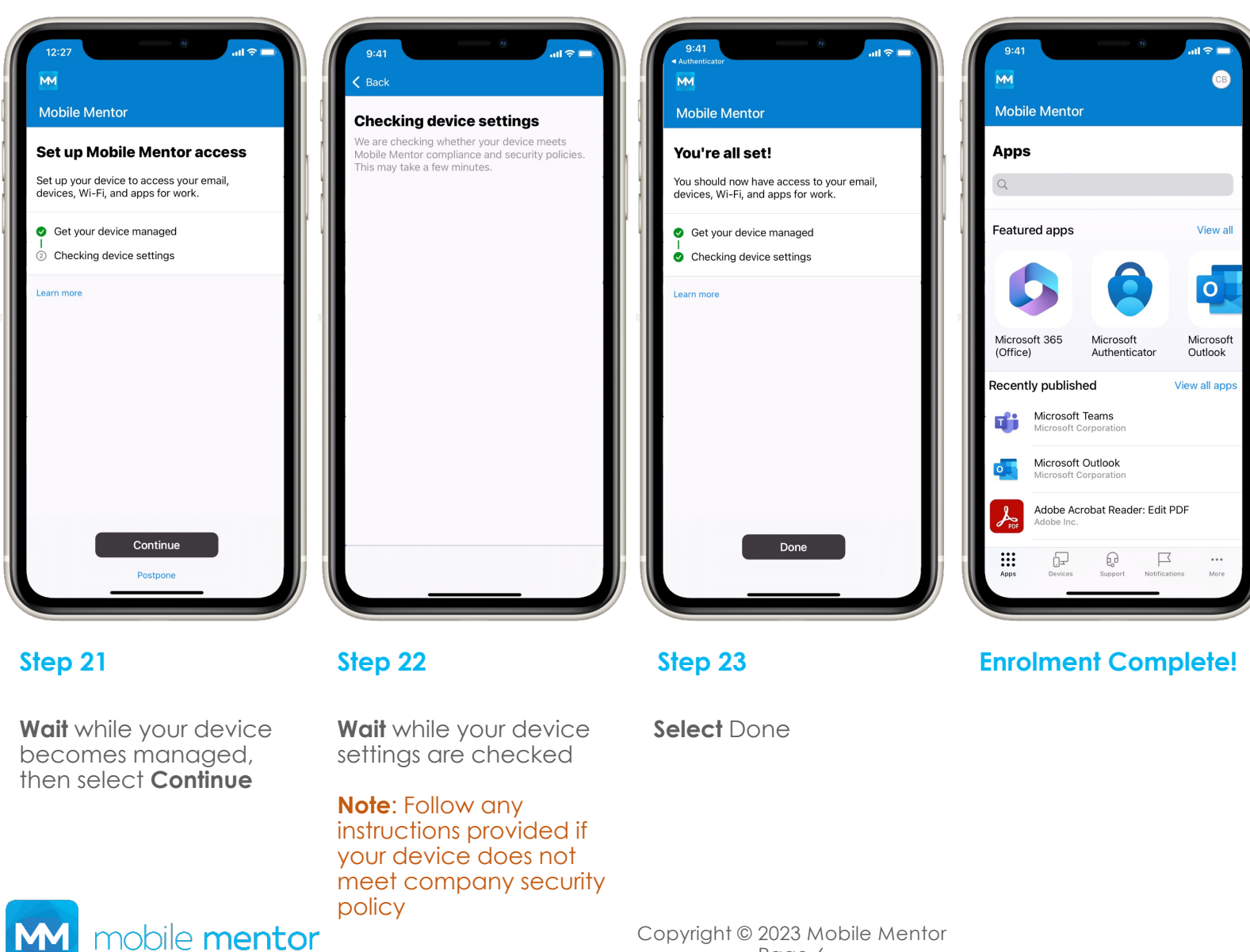

Copyright © 2023 Mobile Mentor Page 6